# Digitalna obrada slike

## LABORATORIJSKA VEŽBA

# Modifikacija histograma slike dobijene CCD kamerom

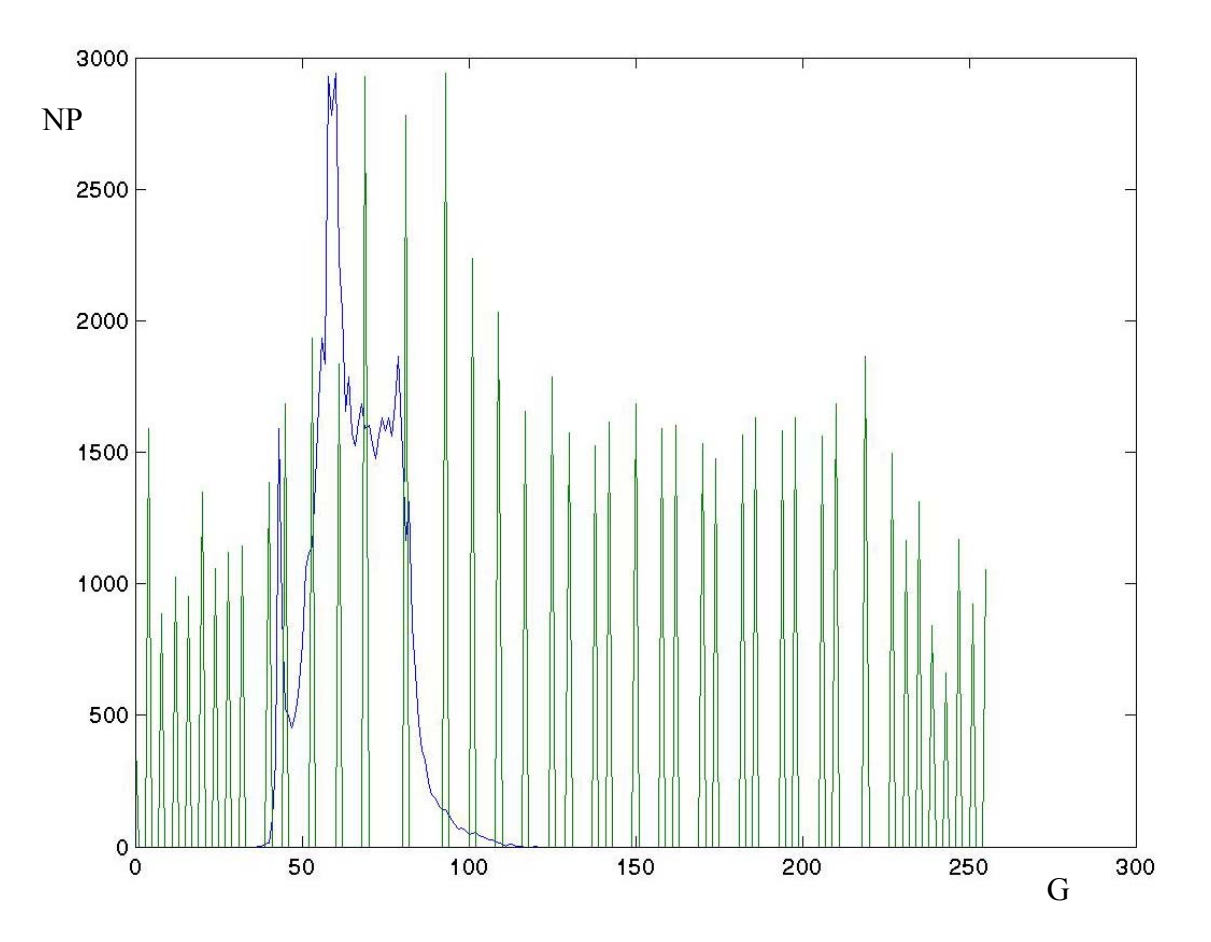

## <u>Cilj laboratorijske vežbe</u>

Cilj laboratorijske vežbe je upoznavanje s:

- dobijanjem slike pomoću CCD kamere,
- korišćenjem MATLAB-a kao softvera za obradu slike,
- izračunavanjem i grafičkim prikazivanjem histograma slike,
- modifikacijom histograma u cilju poboljšanja kvaliteta slike.

#### Uvodne napomene

Uzimajući u obzir osvetljenje i kontrast, razlikujemo četiri osnovne vrste slika i, samim tim, četiri osnovne odgovarajuće vrste histograma (slika 1):

- tamna slika,
- svetla slika,
- slika niskog kontrasta,
- slika visokog kontrasta.

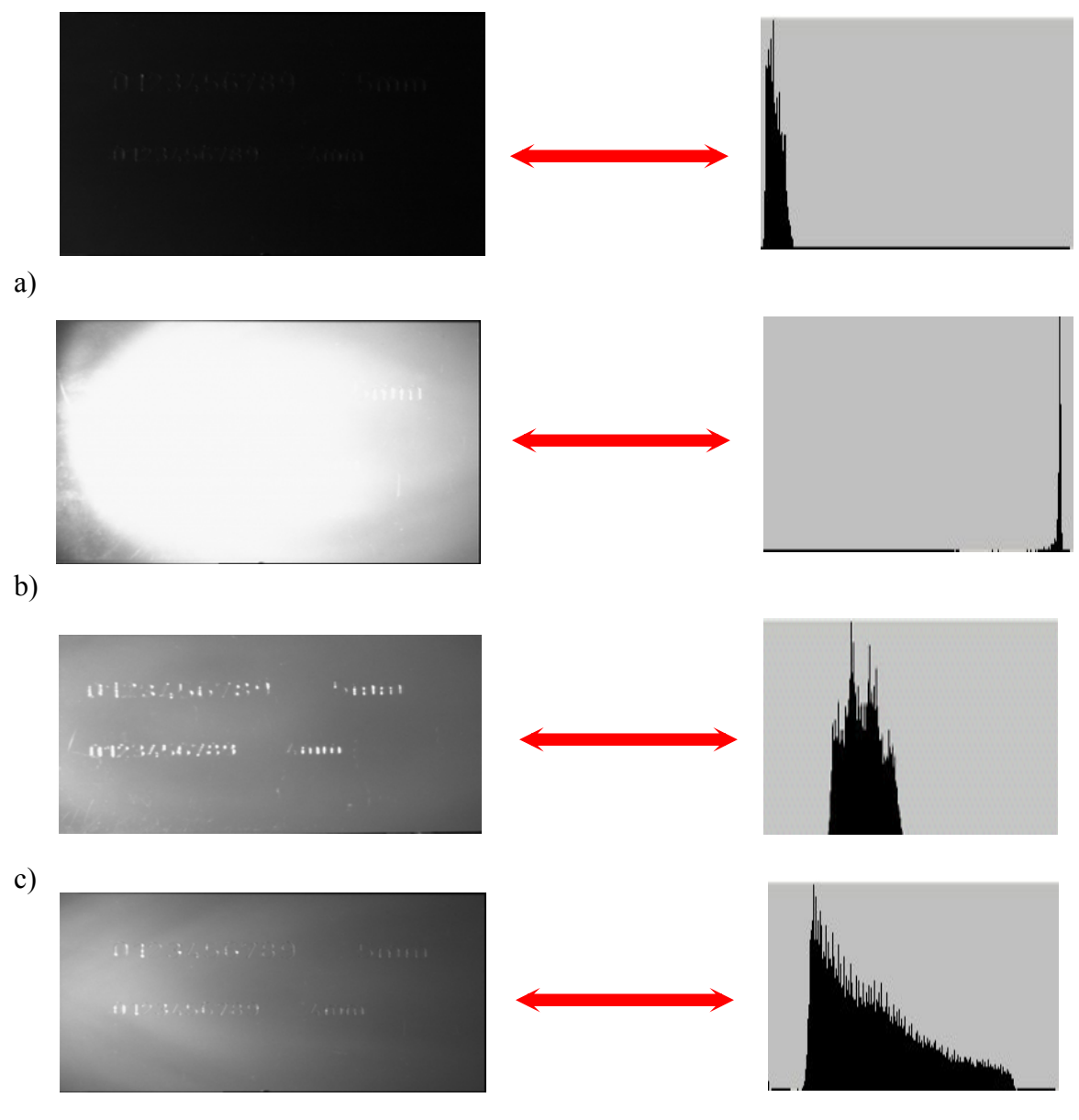

d)

Slika 1. Četiri osnovne vrsta slika sa odgovarajućim histogramima: a) tamna slika, b) svetla slika, c) slika niskog kontrasta, d) slika visokog kontrasta

**Modifikacija histograma** je operacija pri kojoj se oblik histograma slike menja tako da broj pixela bude približno jednak za sve nivoe sive skale (slika 2).

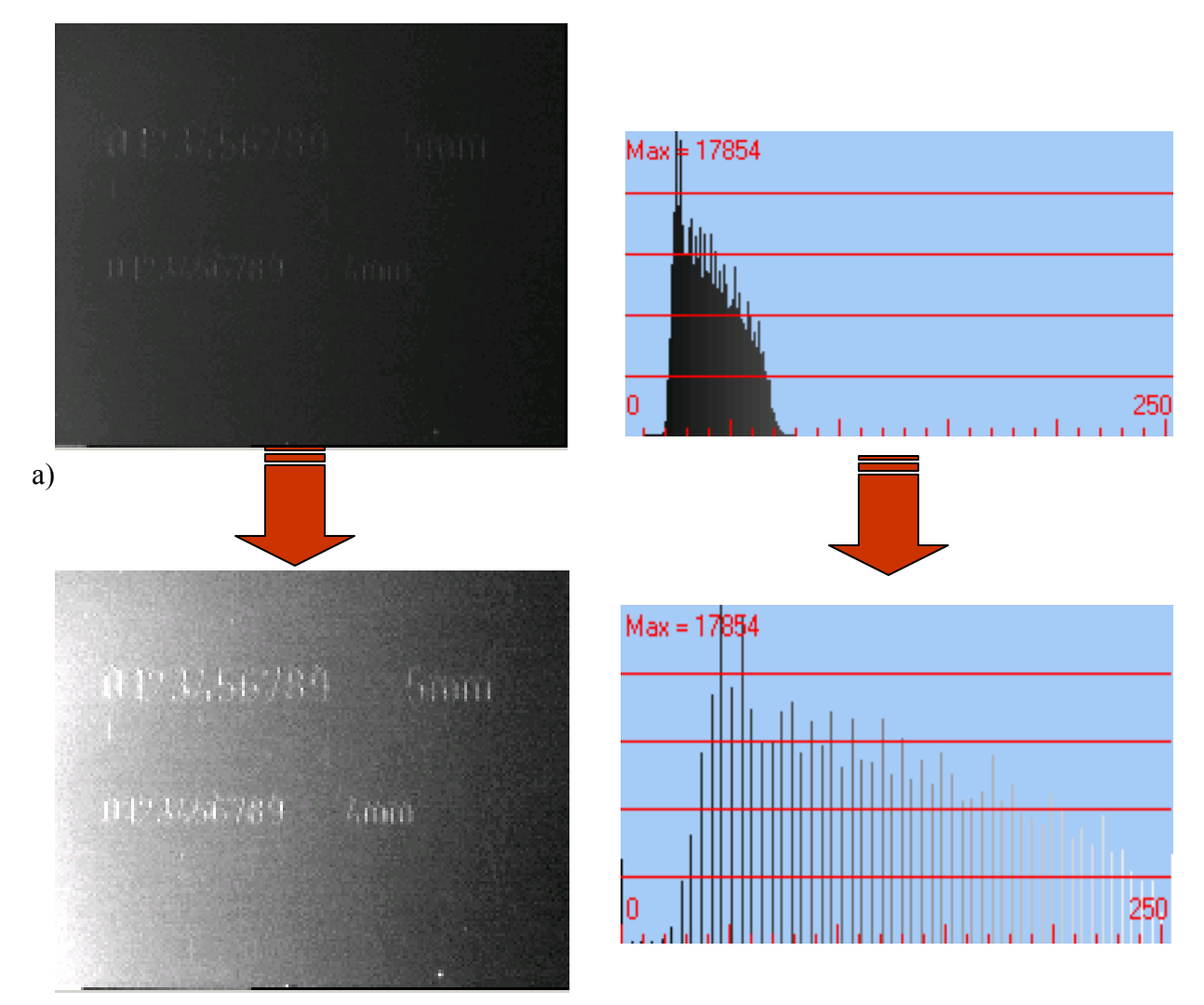

b)

Slika 2. Modifikacija histograma: a) prvobitna slika sa histogramom, b) dobijena slika sa histogramom nakon modifikacije histograma

## <u>Primer</u>

Modifikacija histograma u cilju poboljšanja kvaliteta slike biće demonstrirana na primeru slike 3.

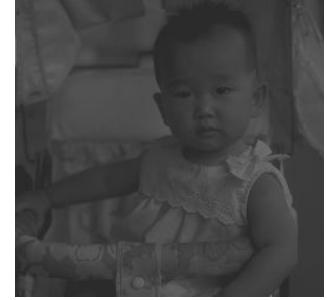

Slika 3. Slika Beba2.bmp

Za izračunavanje i modifikaciju histograma koristićemo program napisan u programskom paketu MATLAB: M=imread('Beba2.bmp'); for j = 1:256;whos; NmN(j)=0;figure, imshow(M); for i = 1:256; for i = 1:256; if i < j; N(i)=0;NmN(j)=NmN(j)+N(i);NN(i)=0; end; end: end; Imax=256; GN(j)=NmN(j)\*255/Nall; Jmax=256; end; for k = 1:256: MMN=histeq(M); k1 = k-1;imwrite(MMN,'Bebek.bmp'); for i = 1:Imax; figure, imshow(MMN); for j = 1:Jmax; for k = 1:256;if k1 == M(i,j); k1 = k-1;N(k)=N(k)+1;for i = 1:Imax: end; for j = 1:Jmax; end: if k1==MMN(i,j); end; NN(k)=NN(k)+1;end; end; x = 1:1:256; end; ix=i-1; end; iv=N; end; figure, plot (x-1, iv); xx = 1:1:256; fid = fopen('d1.txt','w'); ixx=i-1; for i = 1:256; ivv=NN; y = [i-1; N(i)];figure,plot (xx-1,iyy); fprintf(fid,'%6.2f %12.2f\n',v); for i = 1:256; fprintf(1,'%6.0f %12.0f\n',y); yy = [i-1; N(i); NN(i)];end; fprintf(1,'%6.0f %12.0f %12.0f\n',yy); fclose(fid); end; Nzbir=0; xx = 1:1:256; for i = 1:256; ixx=i-1; Nzbir=Nzbir+N(i); iyy=[N;NN]; end; figure,plot (xx-1,iyy); Nzbir NNSuma=0; NC=0 for i = 1:256; Prag=128 NNSuma=NNSuma+(i-1)\*NN(i); for i = 1:256; end: if i < Prag; NNsr=NNSuma/Nall; NC=NC+N(i); **NNsr** end; end NC Nall=Imax\*Jmax NSuma=0: for i = 1:256; NSuma=NSuma+(i-1)\*N(i); end; Nsr=NSuma/Nall; Nsr

Realizacijom programa dobijamo najpre dijagram histograma slike 3, pri čemu je sa G je označen nivo sive skale, a sa NP broj pixela (slika 4).

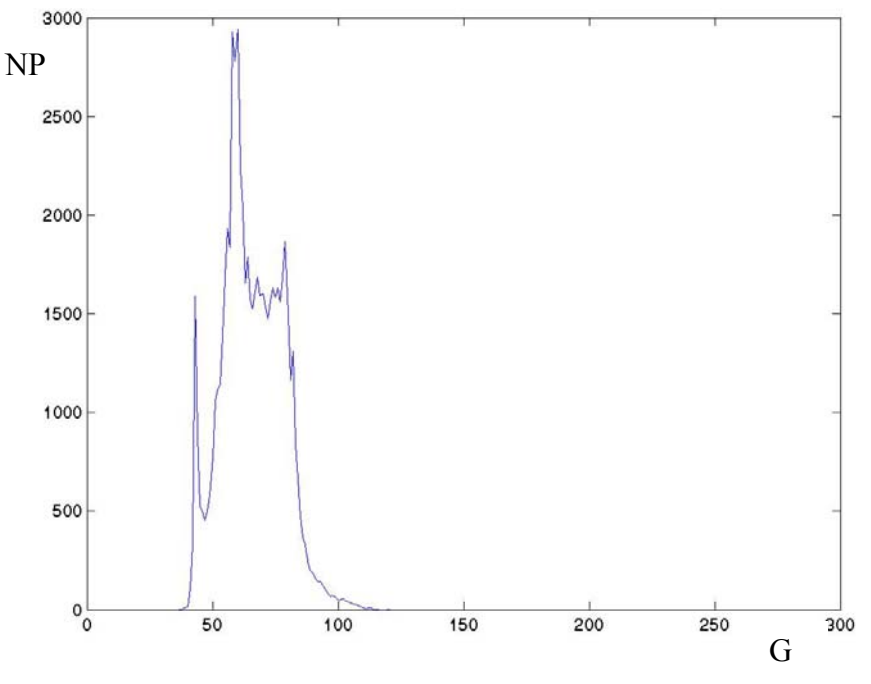

Slika 4. Histogram slike 3 (Beba2.bmp)

Na osnovu histograma sa slike 4 se može zaključiti da preovlađuju pixeli sa tamnijim nivoima sive skale, pa ovakva slika nije razgovetna niti pogodna za dalju obradu. Srednja vrednost nivoa sive skale pixela na slici 4 iznosi  $N_{sr} = 65.7$ .

Korišćenjem funkcije **HISTEQ** u MATLAB-u izvršićemo modifikaciju slike i njenog histograma. Izvršenjem funkcije **HISTEQ** dobijamo modifikovanu sliku Beba2.bmp (slika 5) i njen histogram (slika 6).

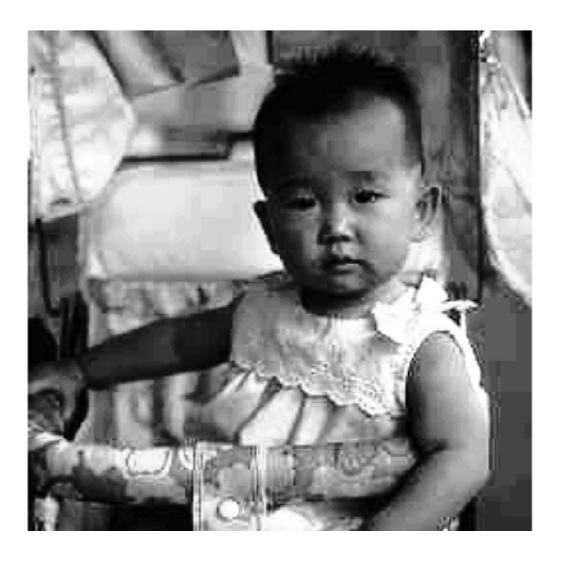

Slika 5. Modifikovana slika Beba2.bmp

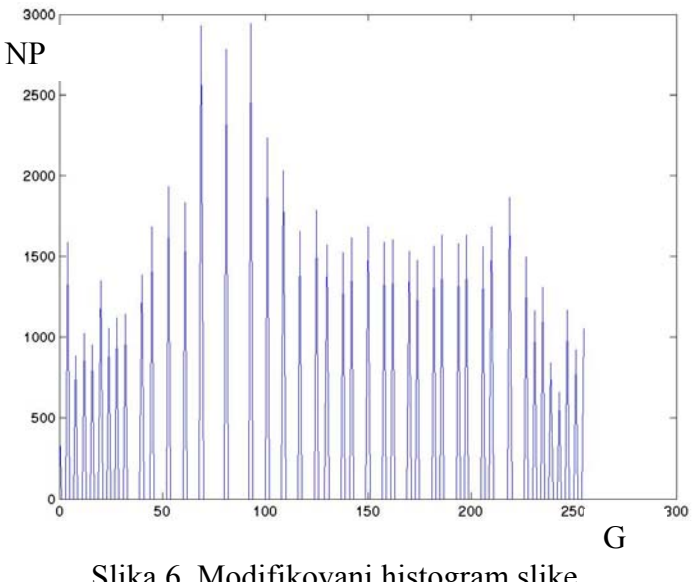

Slika 6. Modifikovani histogram slike Beba2.bmp

Srednja vrednost nivoa sive skale pixela na slici 6 iznosi  $N_{sr} = 127.7$ , što znači da su tamniji i svetliji nivoi sive skale pixela ravnomerno raspodeljeni na modifikovanoj slici, pa je ovakva slika razgovetna i pogodna za dalju obradu.

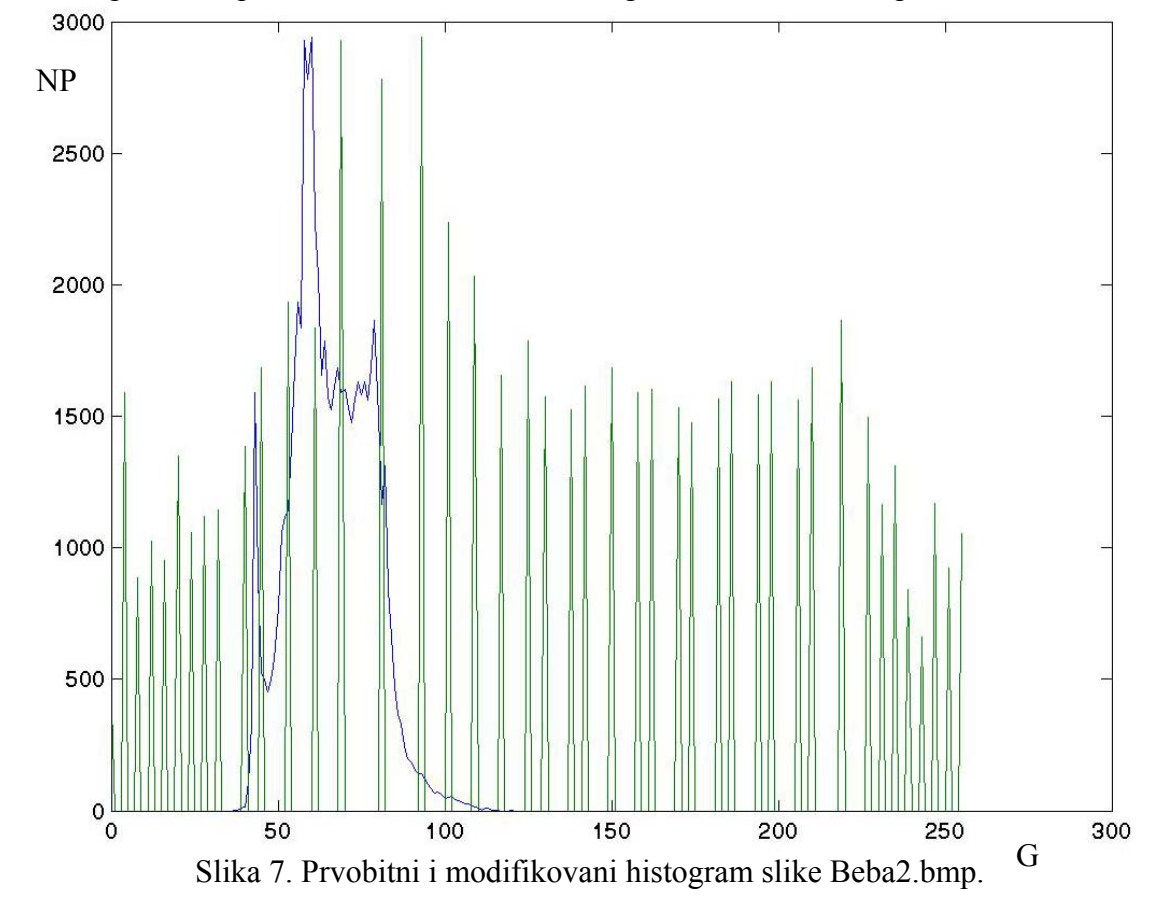

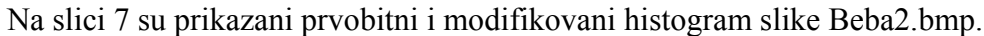

### <u>Zadatak</u>

Izvršiti modifikaciju histograma slike dobijene CCD kamerom.

### <u>Literatura</u>

- 1. Joyce Van de Vegte: Fundamentals of Digital Signal Processing, Prentice Hall, 2002.
- 2. Rafael C. Gonzales, Richard E. Woods: Digital Image Processing, Prentice Hall, 2002.